「miraie」あんしん文字入力ワード更新について

## 1. 更新手順

※お子さまがお使いのmiraieを操作し、更新をお願いいたします。

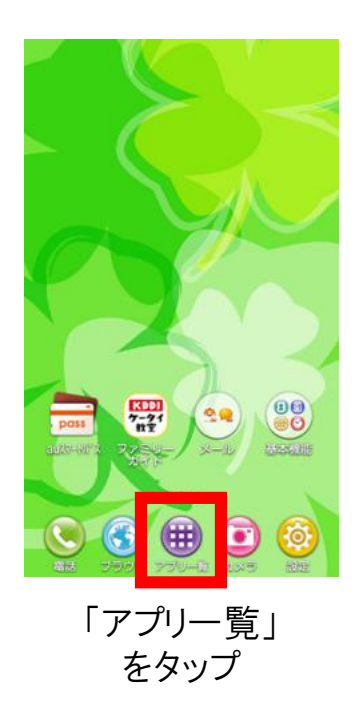

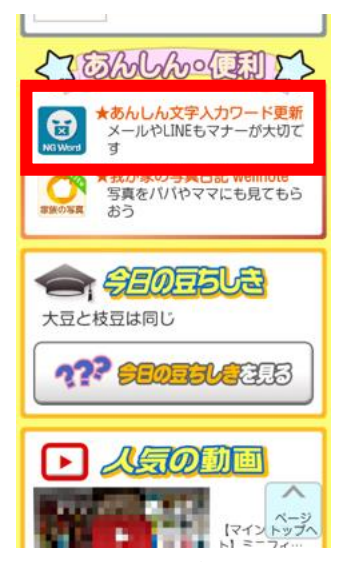

あんしん・便利に 掲載されている 「あんしん文字入力 ワード更新」を タップする。

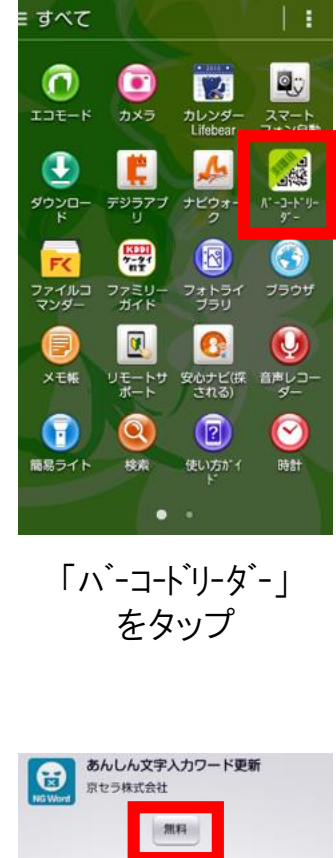

アプリのバージョンを 確認してください。 その後、「無料」をタップ。 ダウンロード確認の内容を 確認して「はい」をタップすると ダウンロードが開始されます。

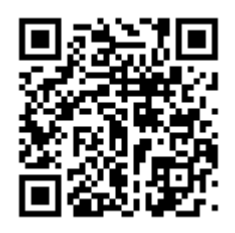

上記、QRコードを読み込み 表示されたURLを開く。 または、ブラウザに 次のURLを直接入力し アクセスすることも可能。 (http://jr.auone.jp/?rf=app)

|                                                         | 77               | り起動                 |                                                                                                    |
|---------------------------------------------------------|------------------|---------------------|----------------------------------------------------------------------------------------------------|
| アップデー                                                   | トについて            |                     | -                                                                                                    |
| 自動アッフ                                                   | ゲートを許す           | บ                   | <ul> <li>Image: A second second s</li></ul> |
| minicのあんし<br>に受新します。                                    |                  |                     |                                                                                                    |
|                                                         |                  |                     |                                                                                                    |
|                                                         |                  |                     |                                                                                                    |
|                                                         |                  |                     |                                                                                                    |
| より安心して!<br>パージョン :                                      | SECURICIE<br>SEG | U.<br>対応0S:         | Ver 4.312 F                                                                                                    |
| ドリテルして<br>バージョン:<br>更新日:                                | 380<br>35800     | リ、<br>対応OS:<br>サイズ: | Ver.4.301.E<br>12.00                                                                                                    |
| EUGALCY<br>バージョン:<br>更新日:                               |                  | リ.<br>対応0S:<br>サイズ: | Ver.4.3iLL<br>코프다                                                                                                    |
| EUGALCA<br>バージョン:<br>更新日:<br>同供に作らの<br>日 提供             | 386<br>258.0     | r.<br>対応0S:<br>サイズ: | Ver.4.33년上<br>고리아                                                                                                    |
| バージョン:<br>2新日:<br>11111日の<br>1111日の<br>1111日の<br>1111日の |                  | す。<br>対応0S:<br>サイズ: | Ver.4.30LE<br>TPIRIO                                                                                                    |

ダウンロードが完了。 ※アプリ起動はできません。 なお、文字入力(iWnn)の 初回起動時に、 更新内容が反映されます。 「miraie」あんしん文字入力ワード更新について

## 2. アプリ情報の確認方法

※お子さまがお使いのmiraieを操作し、ご確認ください。

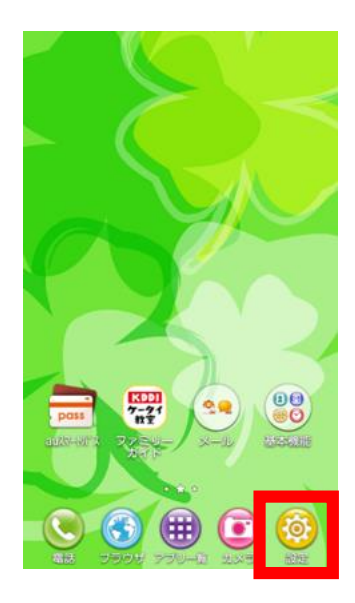

「設定」 をタップ

| 😣 保護者設定                  |
|--------------------------|
| ▲ 緊急連絡先の追加・編集            |
| ●(、防犯ブザーの設定              |
| 🎥 機能を制限/許可               |
| 党 歩きスマホを防止               |
| ■ Eメールプライバシー設定           |
| ユーザ設定                    |
| 💄 プロフィール                 |
| ℃ 伝言メモ、着信拒否、各種通<br>話サービス |
| □ 端末をアップデート              |
| □ 端末を初期化                 |
| 🔀 初期設定                   |
| ・・・ その他の設定               |
|                          |

「その他の設定」 をタップ

| 🔞 設定        |     |
|-------------|-----|
| 👱 保護者設定     |     |
| 1011-10     |     |
| 👤 プロフィール    |     |
| 無線とネットワーク   |     |
| 🔀 機内モード     | OFF |
| 🛜 Wi-Fi     | ON  |
| 8 Bluetooth | OFF |
| 🔣 テザリング     |     |
| 端末          |     |
| 뒔 音/バイブ/LED |     |
| 🚺 ディスプレイ    |     |
| 1 通知パネル     |     |
| 🕘 スタート画面    |     |

「保護者設定」 をタップ

| 端末          |
|-------------|
| <b>了</b> 通話 |
|             |
| ○ ディスプレイ    |
| 🕕 通知パネル     |
| 📃 ストレージ     |
| 1コモード       |
| 📋 電池        |
| 🛯 アプリ       |
| - / axe     |
| 🕑 アカウントと同期  |
| 💿 位置情報      |
| 3 スタート画面    |
|             |

「アプリ」 をタップ

| 🔞 保護者パスワード入力 |                                                                                                    |          |           |      |  |  |
|--------------|----------------------------------------------------------------------------------------------------|----------|-----------|------|--|--|
| 。<br>除する     | は、<br>は、<br>は、<br>は、<br>は、<br>は、<br>は、<br>し、<br>に、<br>は、<br>し、<br>に、<br>は、<br>し、<br>に、<br>は、<br>し、<br>し、<br>に、<br>は、<br>し、<br>し、<br>し、<br>し、<br>し、<br>し、<br>し、<br>し、<br>し、<br>し |          |           |      |  |  |
| キャンセル OK     |                                                                                                    |          |           |      |  |  |
|              |                                                                                                    |          |           |      |  |  |
| 0            | GHI<br>4                                                                                                    | JKL<br>5 | MNO<br>6  | 0    |  |  |
| 記号           | PQRS<br>7                                                                                                    | TUV<br>8 | WXYZ<br>9 | スペース |  |  |
| 文字<br>5 A 1  | A⇔a                                                                                                    | -<br>0   | • •       | 完了   |  |  |

設定した 保護者パスワードを 入力

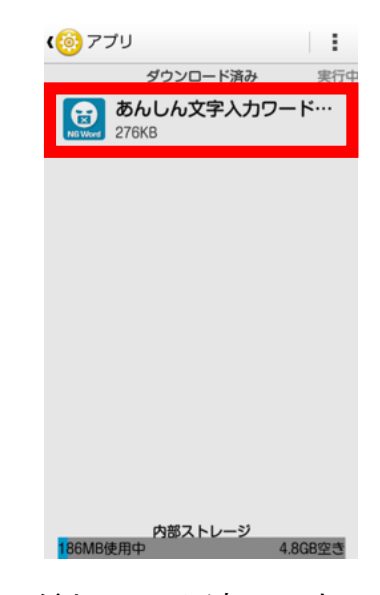

ダウンロード済みにある 「あんしん文字入力ワード・・・」 をタップ

## 2. アプリ情報の確認方法

※お子さまがお使いのmiraieを操作し、ご確認ください。

| ∢ ⑧ アプリ情報     |              |  |  |  |
|---------------|--------------|--|--|--|
| まくしく 安安 カワード… |              |  |  |  |
| 強制停止          | アンインス<br>トール |  |  |  |
| ✓ 通知を表示       |              |  |  |  |
| メモリ           |              |  |  |  |
| 合計            | 276KB        |  |  |  |
| アプリ           | 276KB        |  |  |  |
| データ           | 0.00B        |  |  |  |
|               | データを消去       |  |  |  |
| キャッシュ         |              |  |  |  |
| キャッシュ         | 12.00KB      |  |  |  |
|               | キャッシュを<br>消去 |  |  |  |
| デフォルトでの起動     |              |  |  |  |

アプリのバージョンが最新に 更新されているか赤枠部分を ご確認ください。